# Tutoriel utilisation site Epi-Hypo www.epihypo.org

Octobre 2016

## Page d'accès au site de l'étude Epi-Hypo http://www.epihypo.org

Lors de votre première connexion, cliquez ici

## Épi-Hypo

1<sup>ère</sup> étude nationale sur l'épidémiologie de l'hypoparathyroïdie en France.

#### Connexion

Déjà inscrit ? Connexion à votre compte

| VOTRE EMAIL                                           |                                          |                                              |
|-------------------------------------------------------|------------------------------------------|----------------------------------------------|
| VOTRE MOT DE P                                        | PASSE                                    |                                              |
| Rester connec                                         | oté                                      | Mot de passe oublié                          |
| Se connecter                                          |                                          |                                              |
| Inscription                                           |                                          |                                              |
| Pas encore inscrit<br>validation de votre<br>l'étude) | ? Enregistrez-vous<br>email sera nécessa | dès maintenant (une<br>ire pour participer à |
| S'inscrire                                            |                                          |                                              |
| Ils soutiennent ce                                    | ette étude :                             |                                              |
| €(ESFE                                                | ©§C∆                                     | FILIÈRE<br>SANTÉ<br>MALADIES<br>RARES        |
| ASSISTANCE                                            | HÔPITAUX<br>DE PARIS                     | NYPOPALLETNYROIDISME                         |

?

## Formulaire d'inscription au site de l'étude Epi-Hypo

## **Épi-Нуро**

1<sup>ère</sup> étude nationale sur l'épidémiologie de l'hypoparathyroïdie en France.

Votre participation à cette étude nous aidera à améliorer les connaissances sur la prévalence, les causes, les modalités de prise en charge et les difficultés rencontrées par les médecins au cours de l'hypoparathyroïdie en France.

Créer votre compte dès maintenant pour accéder à l'étude.

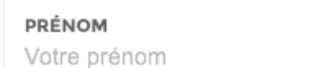

<mark>NOM</mark> Votre nom

EMAIL

Vous devrez activer votre compte via un email reçu à cette adresse

#### MOT DE PASSE

Minimum de 8 caractères avec au moins un chiffre et une majuscule

#### CONFIRMATION DU MOT DE PASSE

Minimum de 8 caractères avec au moins un chiffre et une majuscule

Je certifie que je suis médecin et inscrit au Conseil National de l'Ordre des wedecins en France

Mentions légales

Créer le compte

Besoin d'aide ? Contactez-nous

Remplissez les informations demandées

N'oubliez pas de cliquer à ces 2 endroits pour procéder à votre inscription

Ils soutiennent cette étude :

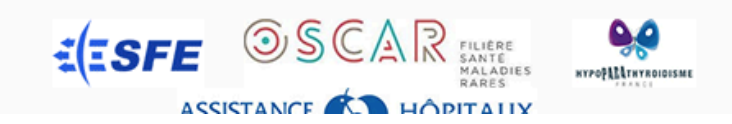

#### Courriel de confirmation d'inscription (vérifiez parmi vos spams s'il n'arrive pas dans les minutes de votre inscription)

#### Votre inscription sur Epihypo.org

Bienvenue sur l'étude Épi-hypo,

Votre inscription est bien enregistrée. Veuillez cliquer sur le lien suivant afin d'activer votre compte. Vous pourrez ensuite vous connecter librement et inclure vos premiers patients.

Bonne journée.

L'équipe chargée de l'étude Épi-Hypo

Activation de votre compte

N'oubliez pas de cliquer ici pour valider votre inscription

### Page d'accès au site de l'étude Epi-Hypo http://www.epihypo.org

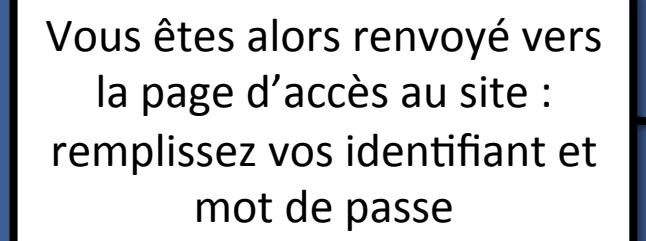

## **Épi-Hypo**

1<sup>ère</sup> étude nationale sur l'épidémiologie de l'hypoparathyroïdie en France.

|  | Connexic<br>Déjà inscrit ? Conr                       | DD<br>Nexion à votre compte                  | Ð                                           |
|--|-------------------------------------------------------|----------------------------------------------|---------------------------------------------|
|  | VOTRE EMAIL<br>XXX@XXX.fr                             |                                              |                                             |
|  | VOTRE MOT DE F                                        | ASSE                                         |                                             |
|  | Rester connec                                         | té                                           | Mot de passe oublié ?                       |
|  | Se connecter                                          |                                              |                                             |
|  | Inscription                                           |                                              |                                             |
|  | Pas encore inscrit<br>validation de votre<br>l'étude) | ? Enregistrez-vous d<br>email sera nécessair | lès maintenant (une<br>re pour participer à |
|  | S'inscrire                                            |                                              |                                             |
|  | Ils soutiennent ce                                    | ette étude :                                 |                                             |
|  | <b>€(ISFE</b>                                         | OSCA                                         | FILIÈRE<br>SANTE<br>MALADIES<br>RARES       |
|  | ASSISTANCE<br>PUBLIQUE                                | HÔPITAUX<br>DE PARIS                         | NYPOPALLATINE CONSISTENCE                   |

#### Votre inscription sur le site

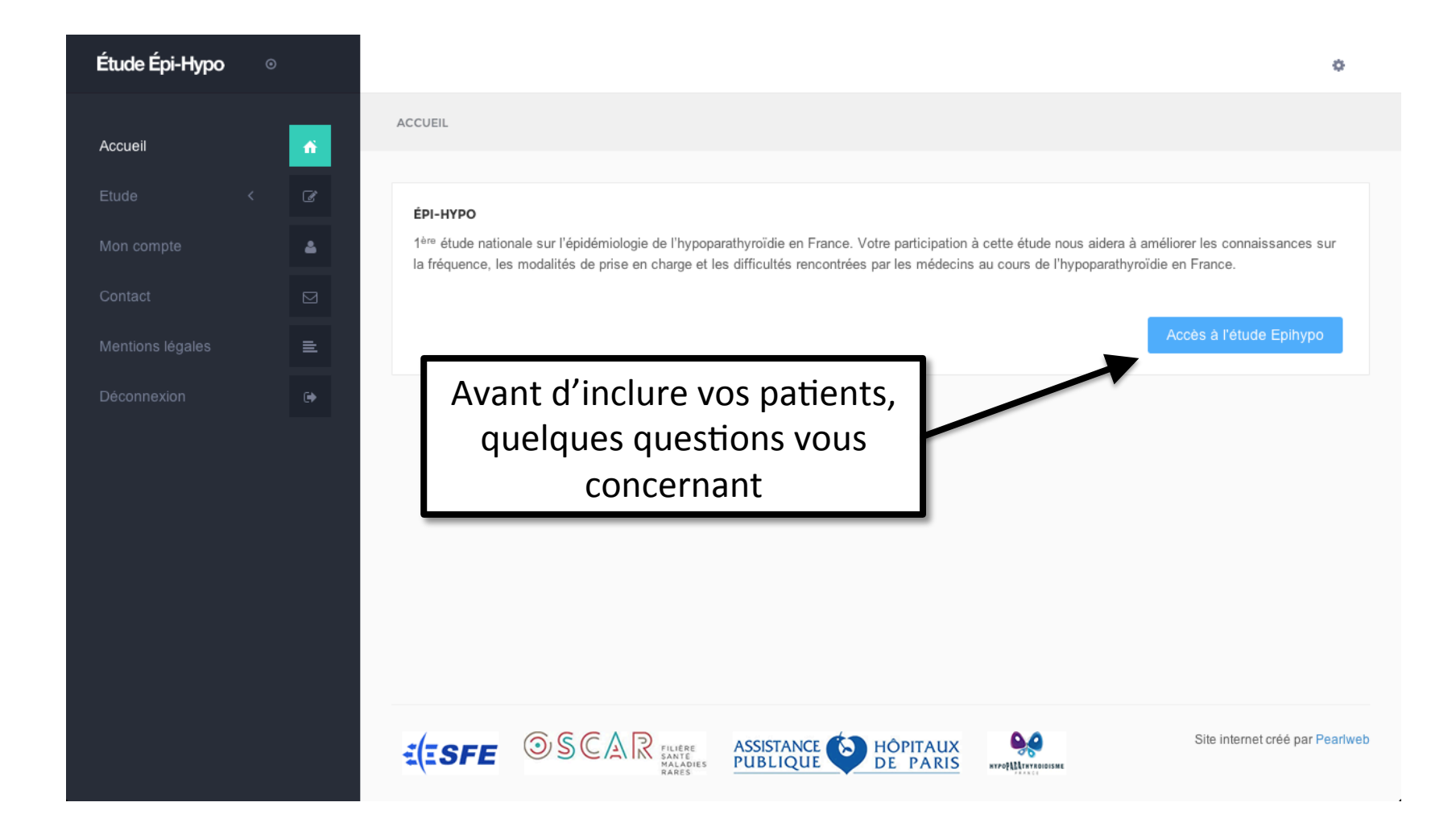

#### Mentions légales vous concernant...

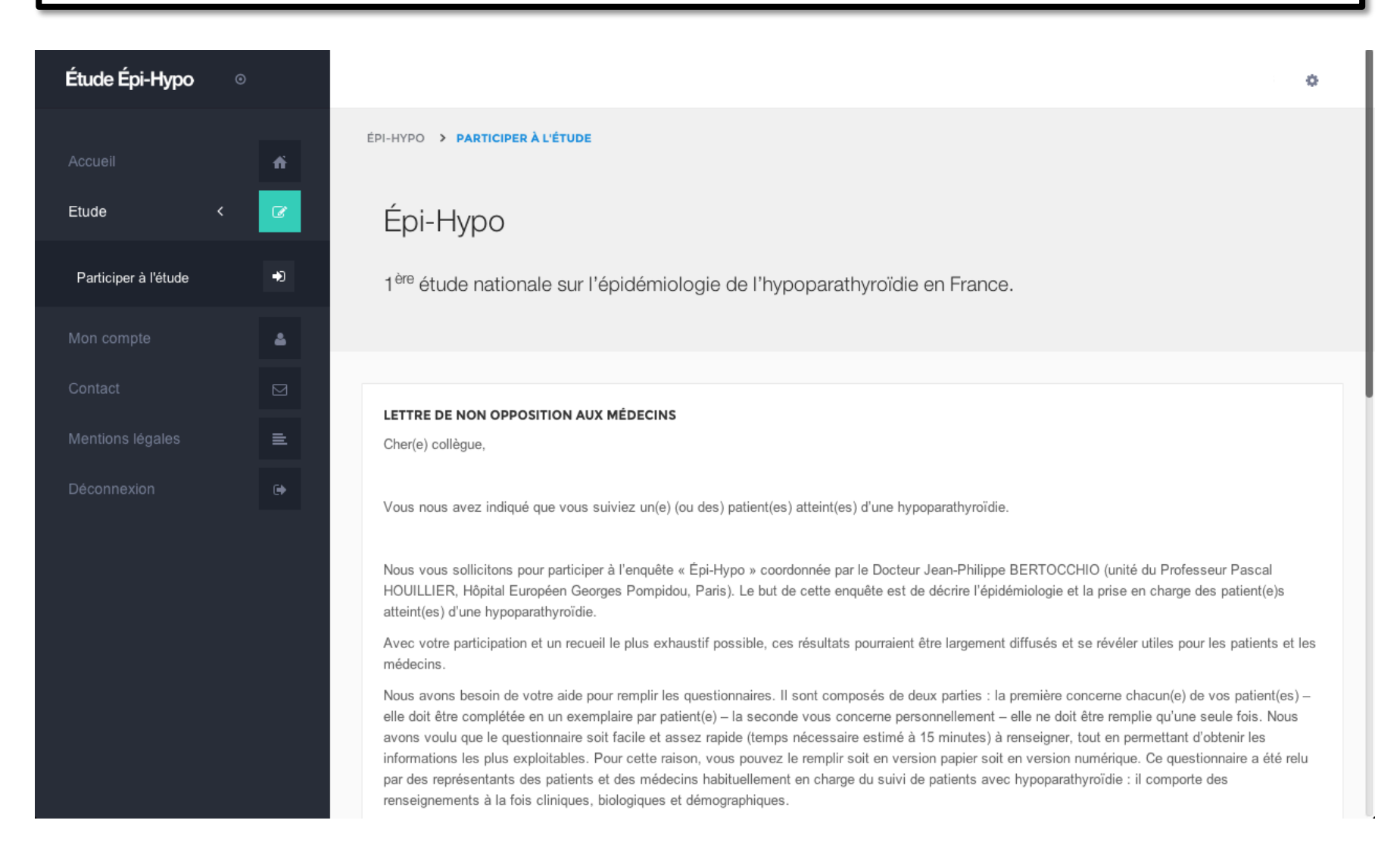

#### ...à valider

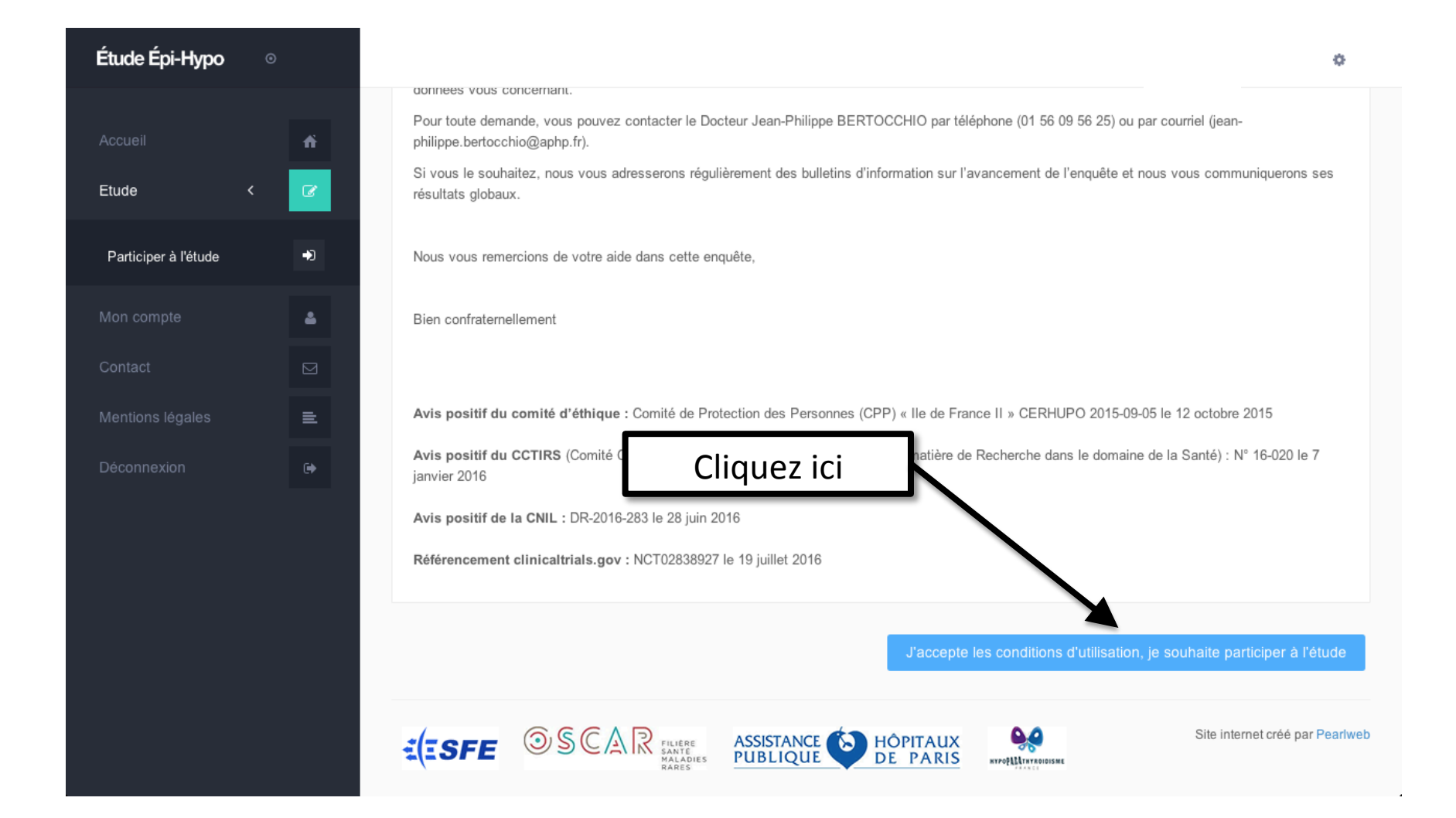

## Ces questions concernent vos habitudes de pratique

| Étude Épi-Hypo                                                   | Θ           |                                                                                                    | ÷ •                                                     |
|------------------------------------------------------------------|-------------|----------------------------------------------------------------------------------------------------|---------------------------------------------------------|
|                                                                  | ń           | ÉPI-HYPO > DONNÉES INITIALES MÉDECIN                                                                                                    |                                                         |
| Etude                                                            | < 🕝         | <b>Opération effectuée</b> : Votre participation à l'étude Épi-Hypo est effective, vous pouvez commencer à répondre aux questions su vous concernent avant d'inclure vos premiers patients.                                                      | ivantes qui 🗙                                           |
| Ajouter un patient<br>Vos patients<br><b>Votre questionnaire</b> | +<br>=<br>i | Les questions suivantes concernent vos habitudes de suivi et de traitement de votre/vos pati<br>hypoparathyroïdien(nes). Vous n'aurez à répondre qu'une seule fois à ces questions.                                                              | ient(es)                                                |
| Mon compte<br>Contact<br>Mentions légales                        |             | SUIVI EN GÉNÉRAL (I SUR 3)<br>Concernant le suivi en général de votre/vos patient(es) hypoparathyroïdien(nes) :<br>A guelle fréguence guives vous l'évolution de la calcémie de vetro(s) patient(es), une fais éguilibré(es) et en debars des co | mplications 2                                           |
| Déconnexion                                                      | ē\$         | Moins de 1 fois par an 1 fois par an 2 fois par an 3 fois par an 4 fois par an Plus de 4 fois par      Demandez-vous régulièrement une imagerie rénale ?                                                                                         | ir an                                                   |
|                                                                  |             | Demandez-vous régulièrement un suivi ophtalmologique ?       Cochez         Oui       Non         Demandez-vous un autre examen de suivi systématique ?       S'approc         Oui (précisez dans le champs suivant)       Non                   | z les réponses qui<br>chent le plus de vos<br>habitudes |
|                                                                  |             | vous proposez une analyse geneuque :                                                                                                    |                                                         |

#### Questionnaire de pratique

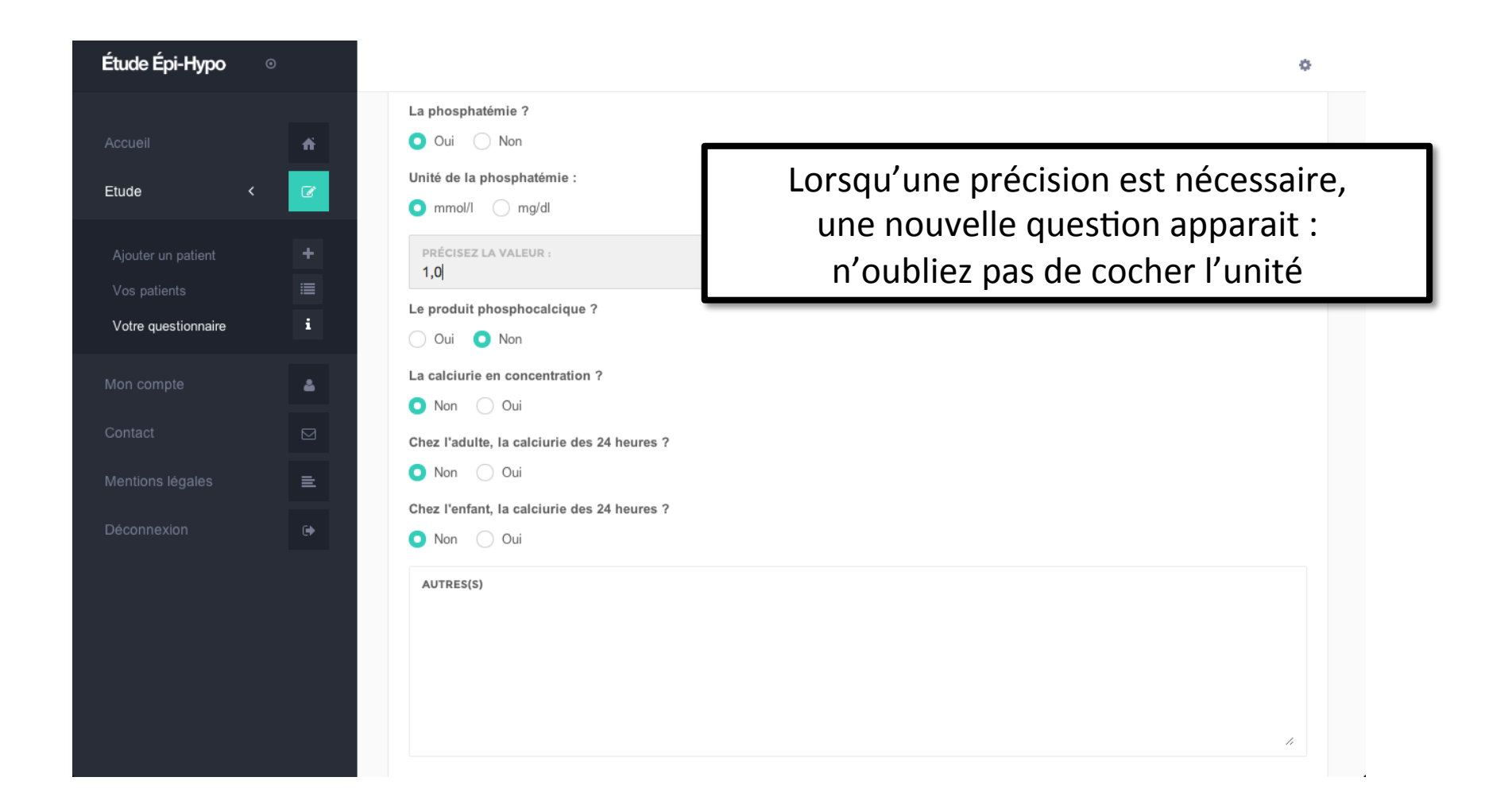

#### Inclusion de patients

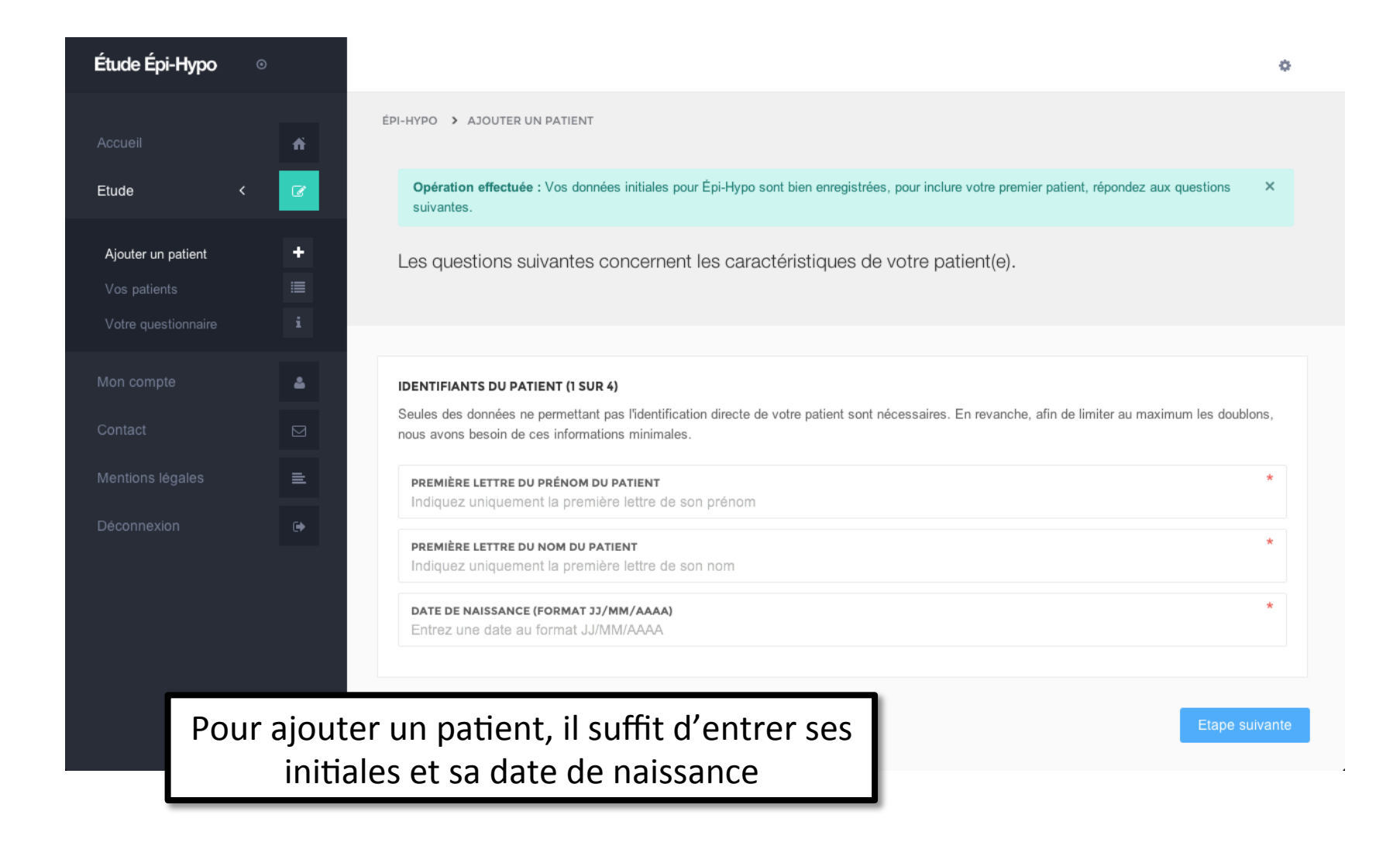

#### Inclusion de patients

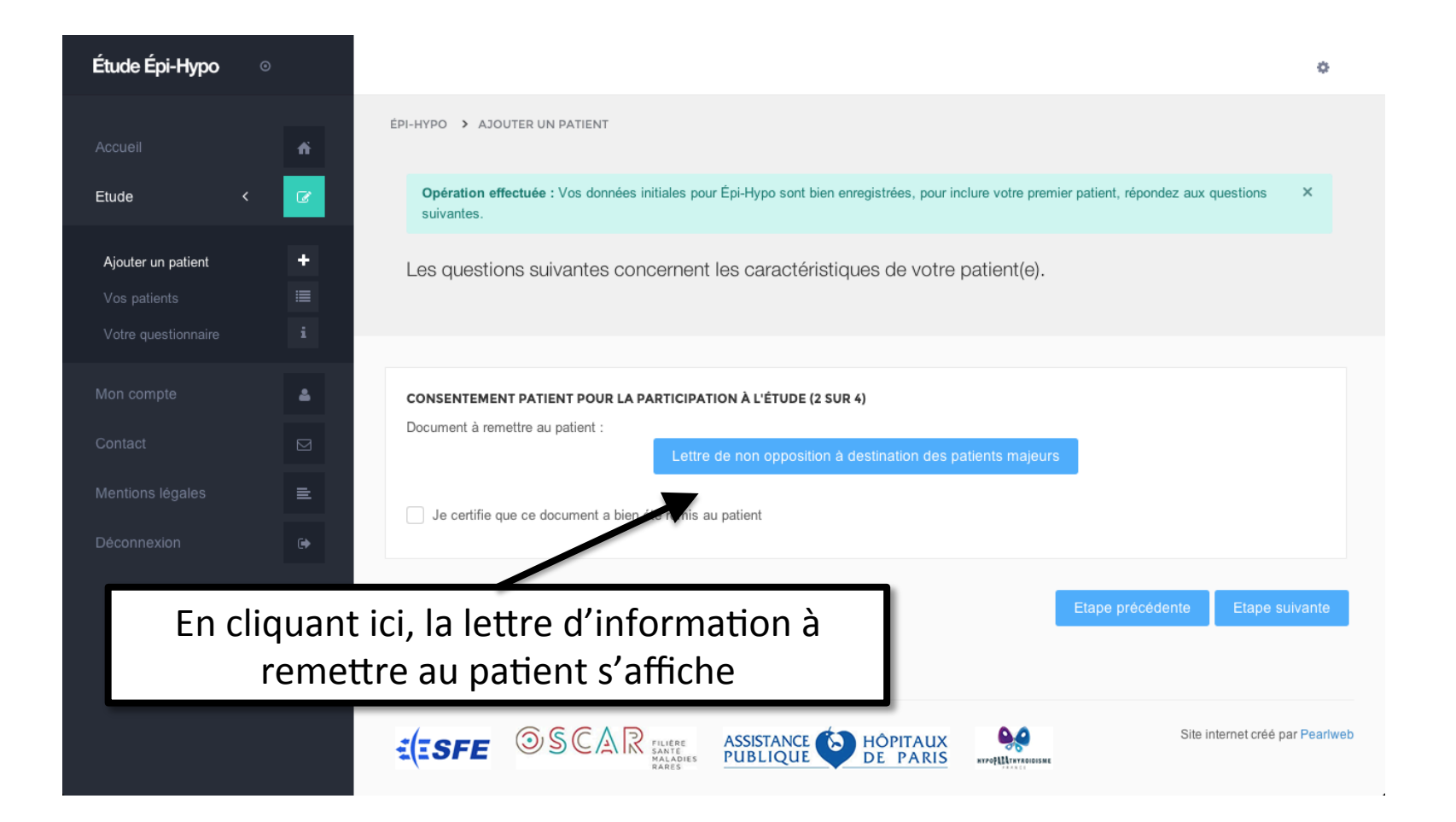

#### Lettre d'information à remettre au patient

#### Enquête Épi-Hypo

Contact : Docteur Jean-Philippe BERTOCCHIO Explorations fonctionnelles rénales et métaboliques Hôpital Européen Georges Pompidou 20 rue Leblanc 75908 Paris CEDEX 15 jean-philippe.bertocchio@aphp.fr Téléphone : 01 56 09 56 25

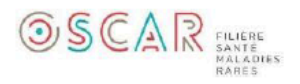

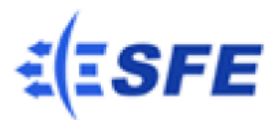

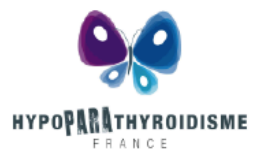

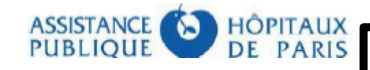

## Enquête Épi-Hypo

Lettre de non-opposition patient(e)

Madame, Monsieur,

Vous êtes suivi(e) pour une hypoparathyroïdie.

Nous avons sollicité votre médecin pour participer à l'enquête « Épi-Hypo » coordonnée par le Docteur Jean-Philippe BERTOCCHIO (Hôpital Européen Georges Pompidou, Paris). Le but de cette enquête est de décrire la fréquence, les causes et la prise en charge des patient(e)s atteint(es) d'une hypoparathyroïdie en France.

Dans ce but, votre médecin remplira un questionnaire vous concernant ne nous permettant pas votre identification directe. Des représentants des patients et des médecins habituellement en charge du suivi des patients ayant une hypoparathyroïdie ont relu ce questionnaire : il comporte des renseignements à la fois cliniques, biologiques et démographiques. La participation à cette enquête ne nécessite aucune visite médicale supplémentaire, examen complémentaire et n'implique aucune modification dans votre prise en charge habituelle.

Les questionnaires remplis à l'occasion de cette recherche seront conservés

du Professeur Pascal

Pour les patients mineurs (uniquement), un formulaire de consentement des parents est nécessaire

#### Inclusion de patients

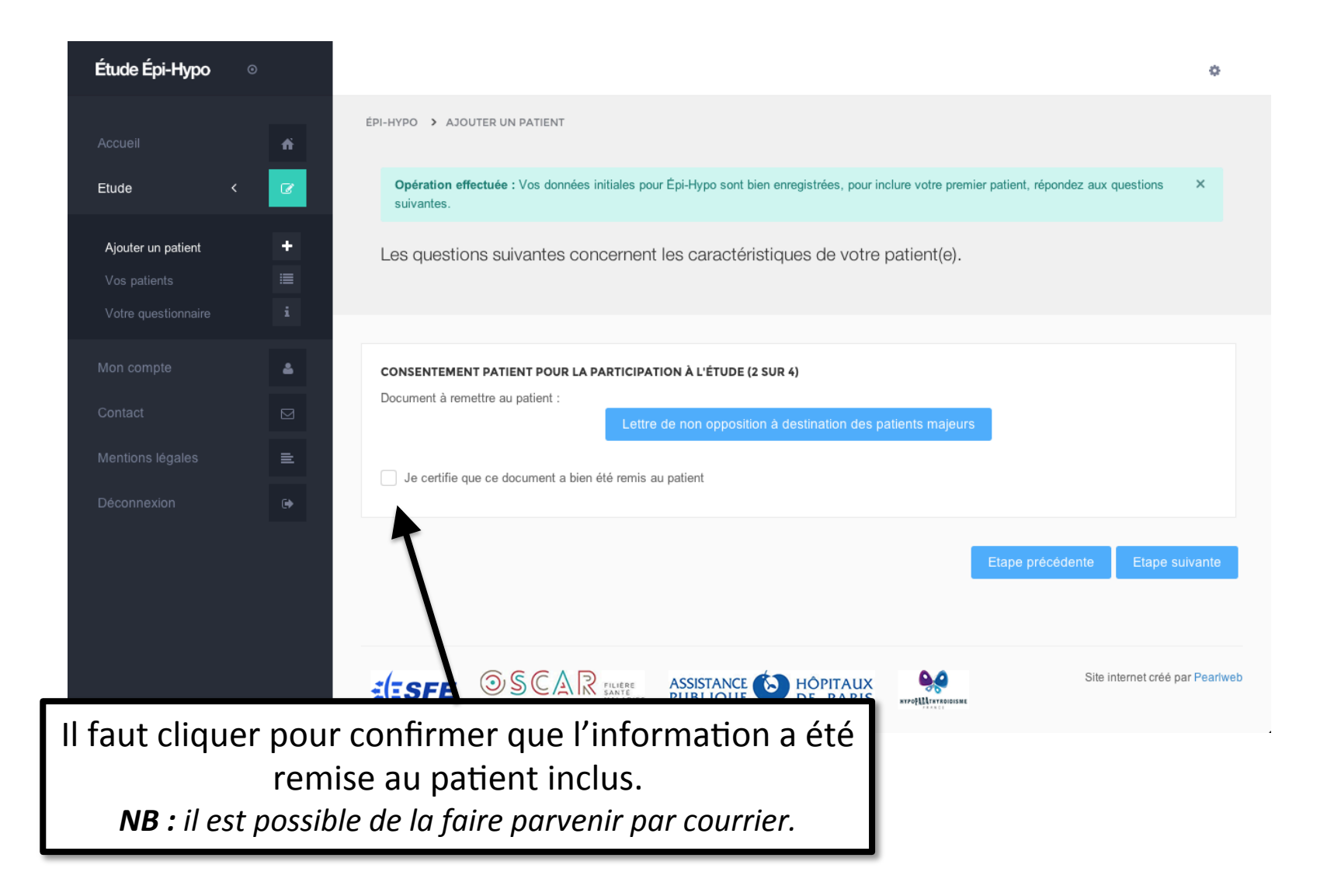

| Étude Épi-Hypo                                                   |             | •                                                                                                    |
|------------------------------------------------------------------|-------------|----------------------------------------------------------------------------------------------------|
|                                                                  | ń           | ÉPI-HYPO > AJOUTER UN PATIENT                                                                                                    |
| Etude                                                            | < 🕜         | <b>Opération effectuée</b> : Vos données initiales pour Épi-Hypo sont bien enregistrées, pour inclure votre premier patient, répondez aux questions × suivantes.                                                                                                    |
| <b>Ajouter un patient</b><br>Vos patients<br>Votre questionnaire | +<br>=<br>i | Les questions suivantes concernent les caractéristiques de votre patient(e).                                                                                                    |
| Mon compte                                                       |             | VOTRE PATIENT(E) (3 SUR 4) Votre patient(e) :                                                                                                    |
|                                                                  |             | Est-Il de sexe :<br>Masculin Féminin Sélectionnez les réponses appropriées                                                                                                    |
| Déconnexion                                                      |             | Quelle est son origine ethnique ?         Europe       Afrique du Nord       Afrique Sub-Saharienne       Moyen-Orient       Asie       Amérique du Nord       Amérique autre         Océanie       ND         Qui vous a adressé le patient ?       Médecin généraliste       Endocrinologue       Néphrologue       Chirurgien       Patient lui-même       Pédiatre         Pédiatre néphrologue       Pédiatre endocrinologue       Autre       Autre       Description |
|                                                                  |             | EN QUELLE ANNÉE LE DIAGNOSTIC A-T-IL ÉTÉ RETENU ?                                                                                                    |

| Étude Épi-Hypo ⊙                                                 |                                                                                                    | o   |
|------------------------------------------------------------------|----------------------------------------------------------------------------------------------------|-----|
|                                                                  | Votre patient(e) :                                                                                                    |     |
|                                                                  | Est-il de sexe :                                                                                                    |     |
| Etude <                                                          | Masculin O Féminin                                                                                                    |     |
| <b>Ajouter un patient</b><br>Vos patients<br>Votre questionnaire | Quelle est son origine ethnique ?         •         •         •         •         •         •         •         •         •         •         •         •         •         •         •         •         •         •         •         •         •         •         •         •         •         •         •         •         •         •         •         •         •         •         •         •         •         •         •         •         •         •         •         •         •         •         •         •         •         •         •         •         •         •         • </th <th></th> |     |
|                                                                  | Pédiatre néphrologue Pédiatre endocrinologue Autre      EN QUELLE ANNÉE LE DIAGNOSTIC A-T-IL ÉTÉ RETENU ?      2016                                                                                                    |     |
|                                                                  | Avez-vous connaissance de la taille de votre patient(e) au moment du diagnostic ?                                                                                                    |     |
| Déconnexion                                                      | Avez-vous connaissance du poids de votre patient(e) au moment du diagnostic ?     Non Oui                                                                                                    |     |
|                                                                  | Etape précédente Etape suivant                                                                                                    | nte |
|                                                                  | Validez et passez à la page suivante                                                                                                    |     |

| Étude Épi-Hypo                             | 0      | ۵                                                                                                    |
|--------------------------------------------|--------|----------------------------------------------------------------------------------------------------|
| Accueil                                    | ň      | Les questions suivantes concernent les caractéristiques de votre patient(e).                                                                                                    |
| Etude                                      | <      |                                                                                                    |
| <b>Ajouter un patient</b><br>Vos patients  | +<br>= | QUELLE ÉTAIT LA BIOLOGIE AU MOMENT DU DIAGNOSTIC ? (4 SUR 4) La biologie au moment du diagnostic d'hypoparathyroïde de votre patient(e) (alors qu'il/elle n'était pas encore traité(e)) :                                                                                                    |
|                                            | i      | <ul> <li>Calcémie totale</li> <li>Calcémie ionisée</li> <li>Calcúrrie des 24 heu</li> <li>Parathormone circulante</li> <li>Créatininémie</li> <li>Phosphatémie</li> </ul> Sélectionnez les données dont vous disposez                                                                                                    |
| Mon compte                                 | •      | Autres données biologiques disponibles                                                                                                    |
|                                            |        |                                                                                                    |
| Contact                                    |        | Unité de mesure pour la calcémie totale :                                                                                                    |
| Contact<br>Mentions légales                |        | Unité de mesure pour la calcémie totale :         mmol/l       mg/dl         ND         CALCÉMIE TOTALE :                                                                                                    |
| Contact<br>Mentions légales<br>Déconnexion |        | Unité de mesure pour la calcémie totale :         mmol/l       mg/dl         ND         CALCÉMIE TOTALE :         CALCÉMIE TOTALE :    Une nouvelle case vous permet de renseigner les données numériques                                                                                                    |
| Contact<br>Mentions légales<br>Déconnexion |        | Unité de mesure pour la calcémie totale :         mmol/l       mg/dl         CALCÉMIE TOTALE :         Une nouvelle case vous permet de renseigner les données numériques         De QUELLE ANNÉE DATE LE BILAN ?                                                                                                    |
| Contact<br>Mentions légales<br>Déconnexion |        | Unité de mesure pour la calcémie totale :         mmol/l       mg/dl       ND         CALCÉMIE TOTALE :       Une nouvelle case vous permet de renseigner les données numériques         DE QUELLE ANNÉE DATE LE BILAN ?       Quel a été le mode principal de découverte ?                                                               |
| Contact<br>Mentions légales<br>Déconnexion |        | Unité de mesure pour la calcémie totale :     mmol/l     mmol/l     Mmol/l     ND     Une nouvelle case vous permet de renseigner les données numériques     De QUELLE ANNÉE DATE LE BILAN ?     Quel a été le mode principal de découverte ?     Anomalie biologique     Symptome clinique   Complication   Dépistage familial     Autre |
| Contact<br>Mentions légales<br>Déconnexion |        | Unité de mesure pour la calcémie totale :     mmol/l     mg/dl     ND        CALCÉMIE TOTALE :     Une nouvelle case vous permet de renseigner les données numériques     DE QUELLE ANNÉE DATE LE BILAN ?     Quel a été le mode principal de découverte ?     Anomalie biologique        Symptome clinique        Dépistage familial     |

| Étude Épi-Hypo 🛛 💿                                               | •                                                                                                    |  |
|------------------------------------------------------------------|----------------------------------------------------------------------------------------------------|--|
| Accueil<br>Etude <                                               | Cui Non Vinn recherchee Calcifications cérébrales ? Oui Non O Non recherchée AUTRE(S) ?                                                                                                    |  |
| <b>Ajouter un patient</b><br>Vos patients<br>Votre questionnaire | <ul> <li>Comorbidités autres :</li> <li>Cardiovasculaire ?</li> </ul>                                                                                                    |  |
| Mon compte<br>Contact                                            | <ul> <li>Oui Oui Non cherchée</li> <li>Insuffisance rénale (Débit de filtration glomérulaire estimé &lt; 60 ml/min/1,73m2) ?</li> <li>Oui Onn Non recherchée</li> <li>AUTRE(S) ?</li> </ul> |  |
| Déconnexion                                                      | EN QUELLE ANNÉE ESTIMEZ-VOUS LE DÉBUT DE L'HYPOPARATHYROÎDIE ?<br>2016                                                                                                    |  |
|                                                                  | Etape précédente Valider les données                                                                                                    |  |
|                                                                  | Validez les données renseignées                                                                                                    |  |

## Synthèse données patient

| Étude Épi-Hypo                     |            |                                                                                              | ٥                                                             |                       |
|------------------------------------|------------|----------------------------------------------------------------------------------------------|---------------------------------------------------------------|-----------------------|
|                                    | ń          | ÉPI-HYPO > DOSSIER PATIENT > A V (NÉ LE 01/01/1945)                                          |                                                               |                       |
| Etude                              | : <b>@</b> | Opération effectuée : Les données initiales de votre patient ont été ajouté                  | es, vous pouvez ajouter un suivi au dossier de celui-ci. X    |                       |
| Ajouter un patient<br>Vos patients | +<br>=     |                                                                                              |                                                               |                       |
| Mon compte                         | •          | Informations générales :                                                                     | Vous pouvez ajouter des dou<br>suivi de votre patient en clic | nnées de<br>quant ici |
| Montione lácales                   | ≡          |                                                                                              |                                                               |                       |
| Mentions legales                   |            | Date et heure d'inclusion dans l'étude                                                       | 23/10/2016 20:01                                              |                       |
| Déconnexion                        |            | Date et heure d'inclusion dans l'étude<br>Consentement                                       | 23/10/2016 20:01<br>Pas de consentement renseigné             |                       |
| Déconnexion                        |            | Date et heure d'inclusion dans l'étude<br>Consentement<br>Prénom                             | 23/10/2016 20:01<br>Pas de consentement renseigné<br>A        |                       |
| Déconnexion                        |            | Date et heure d'inclusion dans l'étude<br>Consentement<br>Prénom<br>Nom                      | 23/10/2016 20:01 Pas de consentement renseigné A V            |                       |
| Déconnexion                        |            | Date et heure d'inclusion dans l'étude<br>Consentement<br>Prénom<br>Nom<br>Date de naissance | 23/10/2016 20:01 Pas de consentement renseigné A V 01/01/1945 |                       |

#### Questionnaire de suivi patient

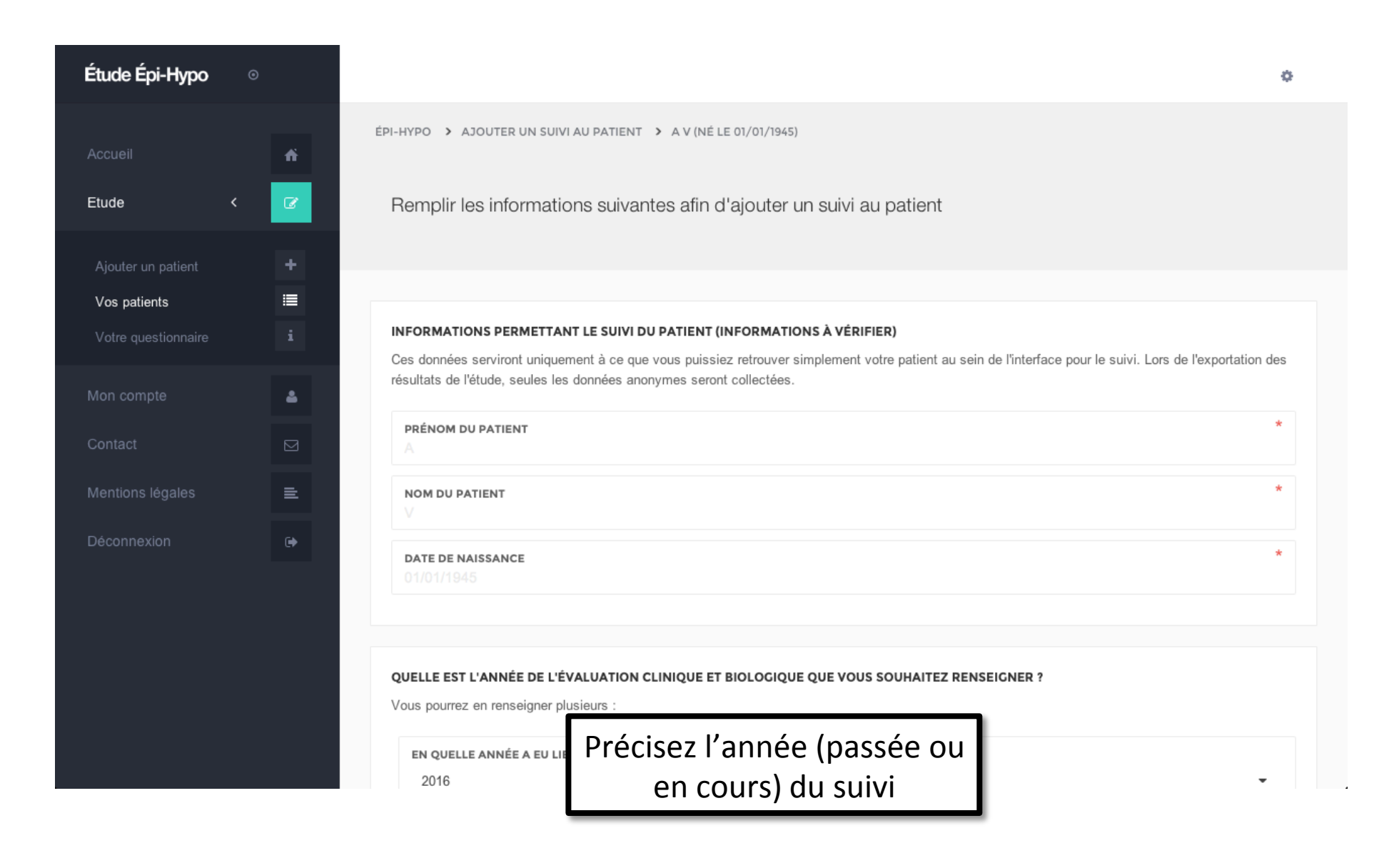

## Questionnaire de suivi patient

| Étude Épi-Hypo 🛛 🔅  | 0                                                                                                    |   |
|---------------------|----------------------------------------------------------------------------------------------------|---|
|                     | Concernant les valeurs de la dernière biologie de suivi de votre patient(e) :                                                                                                    |   |
|                     | Cochez les données biologiques disponibles pour ce suivi (Cocher les éléments en votre possession) :                                                                                                    |   |
| Etude <             | <ul> <li>Calcémie totale</li> <li>Calcémie ionisée</li> <li>Calciurie d</li> <li>Créatininurie</li> <li>Parathormone circulante</li> <li>Créatini</li> <li>Autres données biologiques disponibles</li> <li>Sélectionnez les données dont vous disposez</li> </ul> |   |
| Vos patients        | Unité de mesure de la calcémie totale :                                                                                                    | _ |
| Votre questionnaire | • mmol/l · mg/dl · ND                                                                                                    |   |
| Mon compte          | CALCÉMIE TOTALE :       2,01         Unité de mesure de la parathormone circulante :       Une nouvelle case vous permet de renseigner les données numériques                                                                                                    |   |
| Contact             | O pg/ml ○ pmol/l ○ ND                                                                                                    | Γ |
| Mentions légales    | PARATHORMONE CIRCULANTE : * 20                                                                                                    |   |
| Déconnexion         | QUELLE EST LA VALEUR NORMALE MAXIMALE DU LABORATOIRE POUR LA PARATHORMONE CIRCULANTE ? * 57                                                                                                    |   |
|                     | DE QUELLE ANNÉE DATE CE BILAN ?<br>2016                                                                                                    |   |
|                     | QUELLE ÉTAIT LA TAILLE (M) DE VOTRE PATIENT(E) EN MÈTRES AU MOMENT DU BILAN ?                                                                                                    |   |
|                     | QUELLE ÉTAIT LE POIDS (KG) DE VOTRE PATIENT(E) EN KILOGRAMMES AU MOMENT DU BILAN ?                                                                                                    |   |

## Questionnaire de suivi patient

| Étude Épi-Hypo 🤉 | ٥          |                                                                                                  | ٥            |
|------------------|------------|--------------------------------------------------------------------------------------------------|--------------|
| Accueil          |            | Oui ONon                                                                                         |              |
| Etude <          |            |                                                                                                  |              |
|                  |            | COMPLICATION(S) DE L'HYPOPARATHYROĪDIE                                                           |              |
|                  | +          | Concernant le ou les complication(s) de l'hypoparathyroïdie au moment de l'évaluation clinique : |              |
| Vos patients     | <b>III</b> | Lithiase rénale ?                                                                                |              |
|                  | i          | Oui ONon Non recherchée                                                                          |              |
|                  |            | Cataracte ?                                                                                      |              |
|                  | 4          | Oui ONN Non recherchée                                                                           |              |
|                  |            | Calcifications cérébrales ?                                                                      |              |
|                  |            | Oui Non O Non recherchée                                                                         |              |
| Mentions legales |            | AUTRE(S) ?                                                                                       |              |
| Déconnexion      | œ          |                                                                                                  |              |
|                  |            |                                                                                                  |              |
|                  |            | Valider les                                                                                      | lonnées      |
|                  |            |                                                                                                  | lonnees      |
|                  |            |                                                                                                  |              |
|                  | Va         | alidez les données renseignées Site internet créé                                                | par Pearlweb |
|                  |            | PUBLIQUE DE PARIS                                                                                |              |

## Synthèse données patient

| Étude Épi-Hypo 🤉                           | D |                                                     | 0                                                                        |
|--------------------------------------------|---|-----------------------------------------------------|--------------------------------------------------------------------------|
|                                            | ń | ÉPI-HYPO > DOSSIER PATIENT > A V (NÉ LE 01/01/1945) |                                                                          |
| Etude <                                    | C | → DONNÉES INITIALES                                 | AJOUTER UN SUIVI                                                         |
| Ajouter un patient<br>Vos patients         | + | Informations générales :                            |                                                                          |
| Mon compte                                 | 4 | Date et heure d'inclusion dans l'étude              | Il est possible de renseigner plusieurs<br>périodes différentes de suivi |
|                                            |   | consentement                                        |                                                                          |
| Contact<br>Mentions légales                |   | Prénom                                              | A                                                                        |
| Contact<br>Mentions légales<br>Déconnexion |   | Prénom                                              | A<br>V                                                                   |
| Contact<br>Mentions légales<br>Déconnexion |   | Prénom<br>Nom<br>Date de naissance                  | A<br>V<br>01/01/1945                                                     |

#### Tableau de bord des données de vos patients

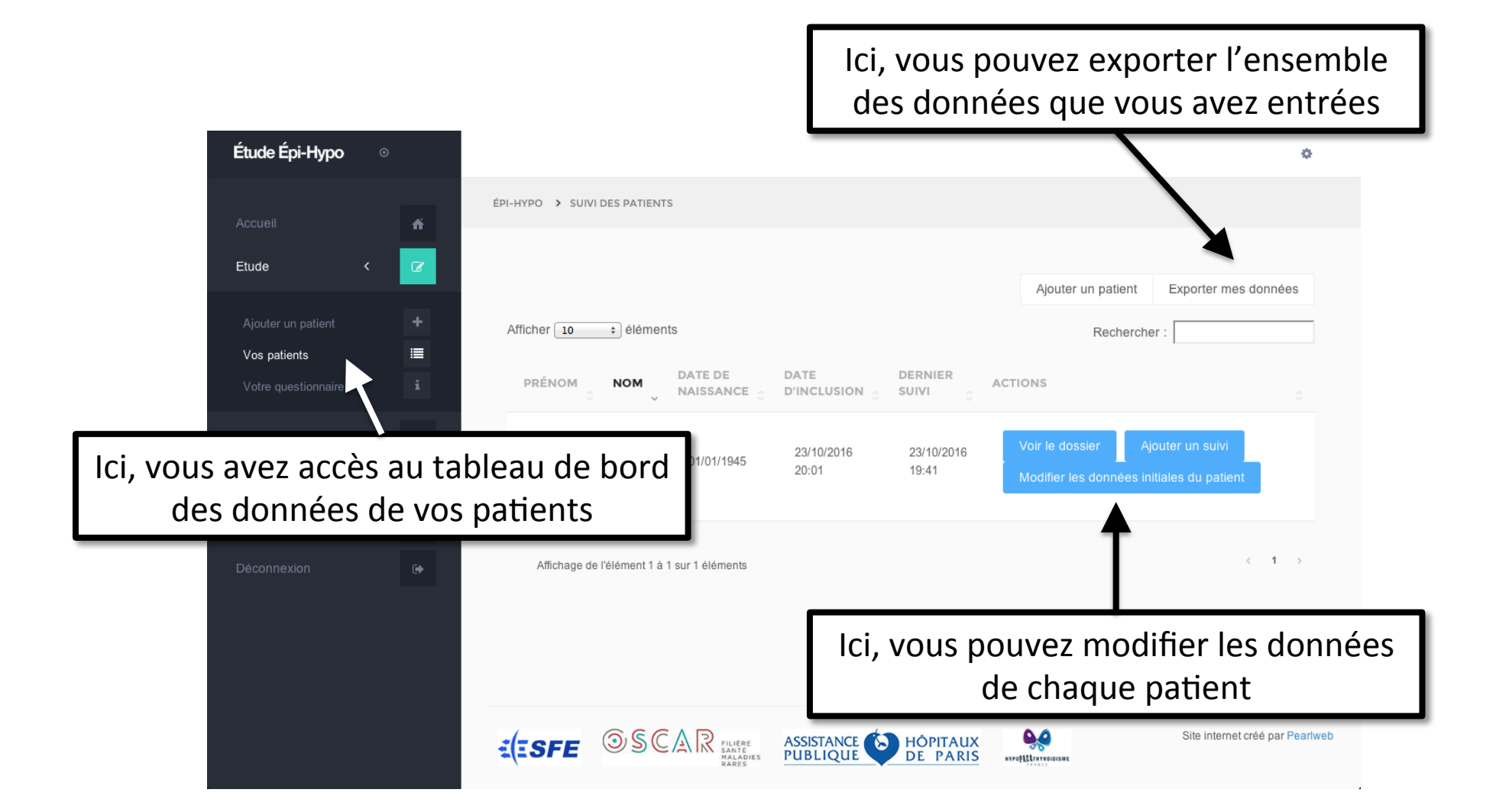